L.EEC025 - Fundamentals of Signal Processing (FunSP)

2022/2023 – 1<sup>st</sup> semester

Week02, 19 Sept 2022

**Objectives:** 

-getting started with the DSP Education kit

- experiment 7 (LUT-based Real-Time Sine Wave Generation)
- experiment 4 (Basic Analogue Input & Output Using the STM32F746G Disco Board)
- experiment 5 (Delaying the Signal)

**DSP Education Kit** 

# LAB 1 Analog Input and Output

Issue 1.0

# Contents

| 1   | Int    | troduction                                                       | . 1  |
|-----|--------|------------------------------------------------------------------|------|
|     | 1.1    | Lab overview                                                     | 1    |
| 2   | Re     | quirements                                                       | . 1  |
|     | 2.1    | .1 Overview of STM32F746G Discovery board                        | 1    |
| 3   | Ва     | sic Digital Signal Processing System                             | . 3  |
| 4   | Ва     | sic Analogue Input and Output Using the STM32F746G Discovery Boa | rd   |
| (tł | nis ex | periment is to be executed after the one described in Section 7) | .4   |
|     | 4.1    | Program operation of stm32f7_loop_intr.c                         | 5    |
|     | 4.2    | Running the program                                              | 6    |
| 5   | De     | elaying the Signal (NOTE: only if time permitting)               | 10   |
| 6   | Cre    | eating a Fading Echo Effect (NOTE: we skip this section)         | 12   |
|     | 6.1    | .1 Exercise                                                      | . 14 |
| 7   | Re     | al-Time Sine Wave Generation                                     | 15   |
|     | 7.1    | Loading a project and running the project                        | . 15 |
|     | 7.2    | Program operation                                                | . 18 |
| 8   | Со     | nclusions                                                        | 22   |
| 9   | Ad     | Iditional References                                             | 23   |

# **1** Introduction

#### **1.1 Lab overview**

In the labs for this course, we will use the STM32F7 Discovery Kit to practice digital signal processing concepts and explore some of their applications using advanced hardware.

The STM32F746G Discovery board is a low-cost development platform featuring a 212 MHz Arm Cortex-M7 floating-point processor. It connects to a host PC via a USB A to mini-b cable and uses the ST-LINK/V2 in-circuit programming and debugging tool. The Keil MDK-Arm development environment, running on the host PC, enables software written in C to be compiled, linked, and downloaded to run on the STM32F746G Discovery board. Real-time audio I/O is provided by a Wolfson WM8994 codec included on the board.

This laboratory exercise introduces the use of the STM32F746G Discovery board and several of the procedures and techniques that will be used in subsequent laboratory exercises.

## 2 Requirements

To carry out this lab, you will need:

- An STM32F746G Discovery board
- A PC running Keil MDK-Arm
- MATLAB
- An oscilloscope
- Suitable connecting cables
- An audio frequency signal generator
- Optional: External microphone, although you can also use the microphones on the board

#### 2.1.1 Overview of STM32F746G Discovery board

The STM32F746G Discovery board features a Cirrus Logic WM8994 stereo audio codec, which is accessed via I2C for control and I2S, using the STM32F746G microcontroller's serial audio interface (SAI) peripheral, for data. Analogue input and output signals are accessible via two three-pole (TRS) 3.5 mm jack sockets (LINE IN (CN11) and HEADPHONE OUT(CN10)).

As configured for these exercises, <mark>the WM8994 converts an analogue input signal into 16-bit signed integer sample values, and the DAC converts 16-bit signed integer sample values into an analogue output signal.</mark>

Additionally, the WM8994 has a digital microphone interface, and the STM32F746G Discovery board provides two MEMS microphones as input devices.

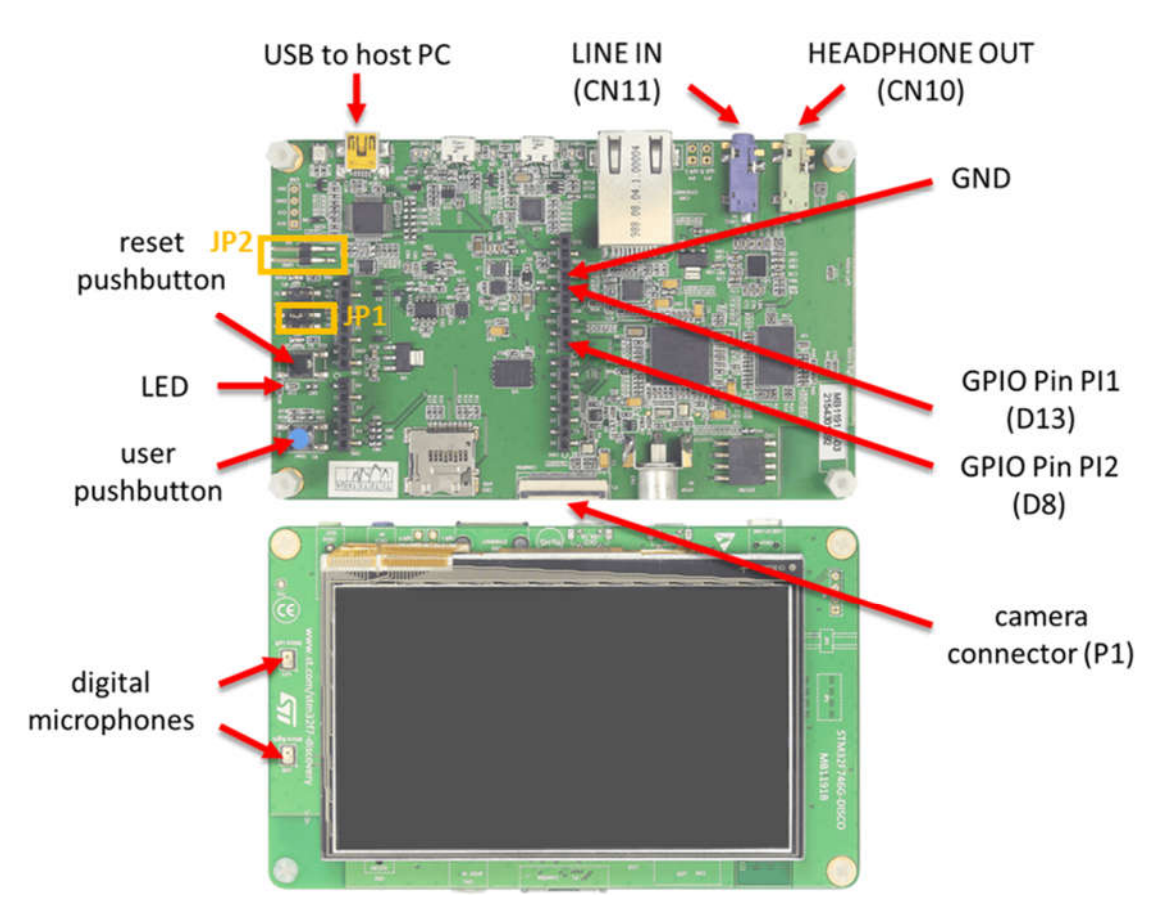

Some of the hardware features of the STM32F746G Discovery board are highlighted in Figure 0.1.

Figure 0.1: STM32F746G Discovery board

Note: For this course lab exercises, JP1 should be set to "5V link USB + 5V." JP2 should be left open (all STM32F746G Discovery Kits in the FSP labs have been configured this way already)

In order to prevent hazardous electrical contacts, in the lab, a casing protects the STM32F746G Discovery board as it is illustrated in Figure 0.2.

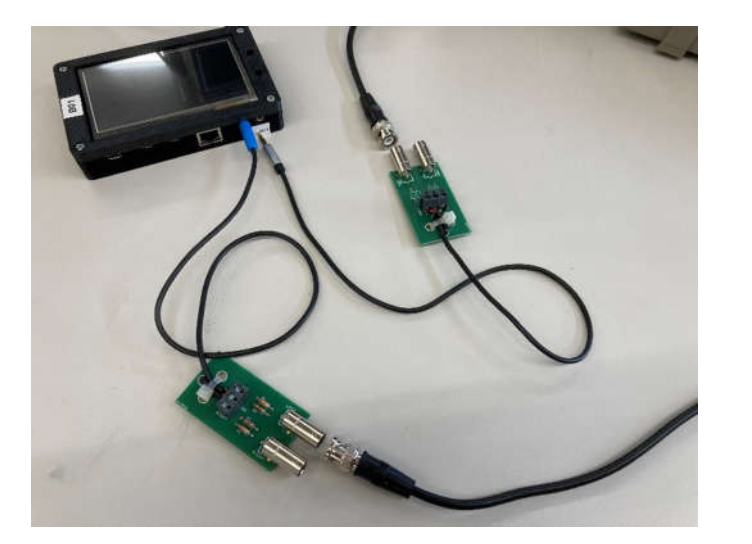

Very important notice: when plugging the source generator to the input of the *kit*, please make sure that you use the adapter with the **blue mini-jack** whose interface board has a resistor divider. It is meant to protect the analog input of the *kit* against excessive voltage levels.

Figure 0.2: Actual lab casing of the STM32F746G Discovery board

## **3** Basic Digital Signal Processing System

A basic DSP system that is suitable for processing audio frequency signals comprises a digital signal processor and analogue interfaces as shown in Figure 2. The STM32F746G Discovery board provides such a system, using a Cortex-M7 floating point processor and a WM8994 codec.

The term codec refers to the *coding* of analogue waveforms as digital signals and the *decoding* of digital signals as analogue waveforms. The WM8994 codec performs both the Analogue to Digital Conversion (ADC) and Digital to Analogue Conversion (DAC) functions shown in Figure 2.

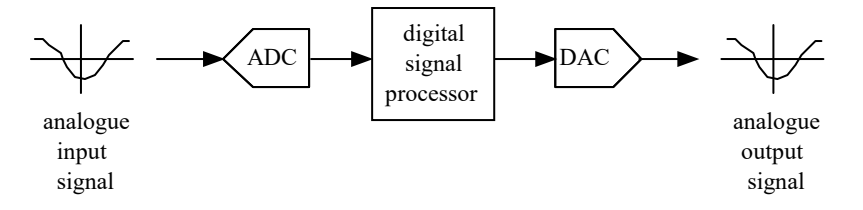

Figure 2: Basic digital signal processing system

Program code may be developed, downloaded, and run on the STM32F746G Discovery board using the *Keil MDK-Arm* integrated development environment (IDE). You will not be required to write C programs from scratch, but you will learn how to compile, link, download, and run the example programs provided and, in some cases, make minor modifications to their source files.

You will learn how to use a subset of the features provided by MDK-Arm in order to do this (using the full capabilities of MDK-Arm is beyond the scope of this set of laboratory exercises). The emphasis of this set of laboratory exercises is on the digital signal processing concepts implemented by the programs.

Most of the example programs are quite short, and this is typical of real-time DSP applications. Compared with applications written for general purpose microprocessor systems, DSP applications are more concerned with the efficient implementation of relatively simple algorithms. In this context, efficiency refers to speed of execution and the use of resources such as memory.

The examples in this document introduce some of the features of *MDK-Arm* and the STM32F746G Discovery board. In addition, you will learn how to use *MATLAB in* order to analyze audio signals.

## 4 Basic Analogue Input and Output Using the STM32F746G Discovery Board (this experiment is to be executed after the one described in Section 7)

The code snippet below shows a source file for a program that simply copies input samples read from two digital microphones mounted on the board and connected to the WM8994 codec and the WM8994 DAC. In effect, the program connects the digital microphones to the headphone output socket on the board. This simple program is important because many of the other example programs that will be used in subsequent laboratory exercises use the same *interrupt-based, real-time* structure. It is worth taking the time to ensure that you understand how program **stm32f7\_loop\_intr.c** works, which will also be explained in this document.

In addition, this example describes the *MDK-Arm* development environment and the editing, compiling, linking, and downloading procedures that you will use again for subsequent examples.

```
// stm32f7_loop_intr.c
#include "stm32f7_wm8994_init.h"
#include "stm32f7_display.h"
#define SOURCE_FILE_NAME "stm32f7_loop_intr.c"
extern int16_t rx_sample_L;
extern int16_t rx_sample_R;
extern int16_t tx_sample_L;
extern int16_t tx_sample_R;
void BSP_AUDIO_SAI_Interrupt_CallBack()
{
// when we arrive at this interrupt service routine
// the most recent input sample values are (already) in global
// variables rx_sample_L and rx_sample_R
// this routine should write new output sample values in
// global variables tx_sample_L and tx_sample_R
  tx_sample_L = rx_sample_L;
  tx_sample_R = rx_sample_R;
```

```
BSP_LED_Toggle(LED1);
  return;
}
int main(void)
{
  stm32f7_wm8994_init(AUDI0_FREQUENCY_48K,
                       IO_METHOD_INTR,
                       INPUT DEVICE DIGITAL MICROPHONE 2,
                       OUTPUT_DEVICE_HEADPHONE,
                       WM8994_HP_OUT_ANALOG_GAIN_6DB,
                       WM8994_LINE_IN_GAIN_0DB,
                       WM8994_DMIC_GAIN_17DB,
                       SOURCE_FILE_NAME,
                       NOGRAPH);
  while(1) {}
}
```

### 4.1 Program operation of stm32f7\_loop\_intr.c

The operation of program stm32f7\_loop\_intr.c is as follows.

In function main(), an initialization function stm32f7\_wm8994\_init() is called. This configures the STM32F746G processor and WM8994 codec such that the codec will read (left and right channel) sample values from the digital microphones and interrupt the processor at a sampling frequency determined by the parameter AUDIO\_FREQUENCY\_48K passed to the function.

Parameter INPUT\_DEVICE\_DIGITAL\_MICROPHONE\_2 specifies that input to the WM8994 will come from the digital microphones on the STM32F746G Discovery board.

Parameter IO\_METHOD\_INTR passed to function stm32f7\_wm8994\_init() determines that interrupt, as opposed to DMA-based I/O, will be used by the program.

Parameter OUTPUT\_DEVICE\_HEADPHONE is redundant insofar as the headphone socket (CN10) is the only audio output currently supported by the DSP Education Kit.

Parameters WM8994\_HP\_OUT\_ANALOG\_GAIN\_6DB, WM8994\_LINE IN\_GAIN\_0DB, and WM8994\_DMIC\_GAIN\_17DB concern the configuration of programmable gain blocks in the signal path through the codec.

Parameters SOURCE\_FILE\_NAME and NOGRAPH influence what will be shown on the Discovery board's LCD.

There is no need to understand every detail of the initialization carried out by function stm32f7\_wm8994\_init(). After it has been called, interrupts generated by the Serial Audio
Interface (SAI) peripheral in the STM32F746G microcontroller (to which the WM8994 codec is
connected) will be enabled, and each time an interrupt occurs, the interrupt service routine function
BSP\_AUDIO\_SAI\_Interrupt\_CallBack() will be called. One interrupt will occur per
sampling period, and both left and right channel samples are processed in one call to function
BSP\_AUDIO\_SAI\_Interrupt\_CallBack().

Following initialization, function main() enters an endless while() loop, doing nothing but waiting for interrupts.

When function BSP\_AUDIO\_SAI\_Interrupt\_CallBack() is called, new input sample values (from the WM8994 codec<sup>1</sup>) may be read as variables rx\_sample\_L and rx\_sample\_R, and sample values written to variables tx\_sample\_L and tx\_sample\_R will be written to the WM8994 DAC at the next sampling instant.

<sup>1</sup>Input sample values may have come either from the analogue LINE IN socket (CN11) on the Discovery board, via the WM8994 ADC, or from the two digital microphones on the Discovery board, via a digital interface on the WM8994.

#### 4.2 Running the program

The following steps assume that you have followed all the steps described in Section 7.

To run the stm32f7\_loop\_intr.c program, follow these steps:

- 1. If the μVision 5 project DSP\_Education\_Kit is not yet open, open it by double-clicking on its icon, as indicated in Section 7.1 b).
- Right-click on the STM32F746\_DISCOVERY folder in the Project pane and select Manage Project Items, after which you should get a window like the one shown below:

| Manage Project Items                  |                                                                                                    |                                          | ×     |
|---------------------------------------|----------------------------------------------------------------------------------------------------|------------------------------------------|-------|
| Project Items Folders/Extensions Book | s Project Info/Layer                                                                                                    | Files:<br>stm32f7xx_it.c                 | × + + |
|                                       | Drivers/CMSIS<br>Drivers/BSP/Components<br>Example/User<br>Drivers/SSP/STM32746G_DISCOVEI<br>Drivers/STM32F7xx_HAL_Driver<br>Utilities | stm327_usplay.c<br>stm327_sine_lut_int.c |       |
| Set as Current Target                 |                                                                                                    | Add Files                                |       |
|                                       | OK Cancel                                                                                                    |                                          | Help  |

Figure 3: Screenshot of Manage Project Items

- 3. Delete **stm32f7\_sine\_lut\_intr.c** using the delete icon **X** on the top right of the **Files** pane and then click on **Add Files**.
- 4. Find stm32f7\_loop\_intr.c in the DSP Education Kit\Src folder and add it to the project. Click OK. This is illustrated in the following two images.

|                 | -            |                            |                   | 0103 | 1 |      |
|-----------------|--------------|----------------------------|-------------------|------|---|------|
| Project Targets | Add Fil      | es to Group 'Example/User' |                   | ×    | × | • •  |
| STM32746G       | Look in:     | MDK-ARM                    | ▼ ⇐ 🖻 💣 🖛         |      |   |      |
|                 | Name         | Desktop                    | Date modified     | Ту   |   |      |
|                 | Deb          |                            | 6/11/2021 3:23 PM | Fi   |   |      |
|                 | RTE          | 🤱 Anibal Ferreira          | 6/11/2021 3:05 PM | Fi   |   |      |
|                 | STM          | USB Drive (D:)             | 10/5/2021 9:45 AM | Fi   |   |      |
|                 |              | DIS_F746NG (F:)            |                   |      |   |      |
|                 |              | This PC                    |                   |      |   |      |
|                 | <            |                            |                   |      |   |      |
|                 | File name    | 3D Objects                 | Add               |      |   |      |
|                 | Files of tur | Documents                  | - Close           | 1    |   |      |
|                 | The sorty    |                            |                   | _    |   |      |
| -               |              | Pictures                   |                   |      | - | 1    |
| Set as          | current rar  | Local Disk (C:)            | Hot               | nies |   |      |
|                 |              | uvision                    |                   |      |   |      |
|                 |              | Keil                       |                   |      |   |      |
|                 |              | 2 9 0                      |                   |      |   | Help |
|                 |              | Projects                   |                   |      |   |      |
|                 |              | STM32746G-Discove          | ery               |      |   |      |
|                 |              | Examples                   |                   |      |   |      |
|                 |              | DSP Education I            | Kt                |      |   |      |
|                 |              | STM32746G                  | D                 |      |   |      |
|                 |              | PVD RW Drive (E:)          |                   |      |   |      |
|                 |              | DIS_F746NG (F:)            |                   |      |   |      |

|                                                               |                                                              | es to Group              | 'Example/User'                                                                                                    |         |                                     |                                                       | ×                    | $\mathbf{X}$ | + .                       |
|---------------------------------------------------------------|--------------------------------------------------------------|--------------------------|----------------------------------------------------------------------------------------------------|---------|-------------------------------------|-------------------------------------------------------|----------------------|--------------|---------------------------|
| STM32746G                                                     | Look in:                                                     | Src                      | 0 10 25                                                                                                    | •       | (+ 🗈 e                              | *                                                     |                      | 1.12         |                           |
|                                                               | Name                                                         |                          | ^                                                                                                    |         | Date mod                            | ified                                                 | ^                    | 2            |                           |
|                                                               | stm32f                                                       | 7_loop_dm                | ia.c                                                                                                    |         | 27/02/201                           | 8 14:36                                               |                      |              |                           |
|                                                               | stm32f                                                       | 7_loop_gra<br>7_loop_int | ph_dma.c                                                                                                    |         | 24/02/201                           | 8 09:54<br>8 13:41                                    |                      |              |                           |
|                                                               | stm32f                                                       | 7_loop_plo               | t_fft_dma.c                                                                                                    |         | 10/08/201                           | 7 15:50                                               |                      |              |                           |
|                                                               | stm32f                                                       | 7_noise_ca               | ncellation_CMSIS                                                                                                    | _intr.c | 23/10/201                           | 9 <u>11:10</u>                                        | ~                    |              |                           |
|                                                               | File name:                                                   | stm32f7                  | loop_intr.c                                                                                                    | _       | - î                                 | Add                                                   |                      |              |                           |
|                                                               | Files of type:                                               | C Sourc                  | e file (*.c)                                                                                                    |         | <b>-</b>                            | Close                                                 |                      |              |                           |
|                                                               |                                                              |                          |                                                                                                    |         |                                     |                                                       | _                    |              |                           |
| Set a                                                         | s current rarget                                             |                          |                                                                                                    |         |                                     | Had                                                   | nes.                 |              |                           |
|                                                               |                                                              |                          |                                                                                                    |         |                                     |                                                       |                      |              |                           |
|                                                               |                                                              |                          |                                                                                                    |         | 24.0                                |                                                       |                      |              |                           |
|                                                               |                                                              |                          | ок                                                                                                    | Cancel  | 1                                   |                                                       |                      |              | He                        |
|                                                               |                                                              |                          | ОК                                                                                                    | Cancel  |                                     |                                                       |                      | _            | He                        |
|                                                               |                                                              |                          | ОК                                                                                                    | Cancel  |                                     |                                                       |                      |              | He                        |
| nage Project                                                  | ltems                                                        |                          | ОК                                                                                                    | Cancel  |                                     |                                                       |                      | _            | He                        |
| nage Project<br>oject Items   F                               | ltems<br>olders/Extension                                    | is Books                 | OK<br>Project Info/Layer                                                                                                    | Cancel  |                                     |                                                       |                      | _            | He                        |
| nage Project<br>bject Items   F                               | ltems<br>olders/Extension                                    | is Books                 | OK<br>Project Info/Layer                                                                                                    | Cancel  |                                     |                                                       |                      | _            | He                        |
| nage Project<br>vject Items   F<br>Project Targe              | Items<br>olders/Extension<br>xts: <u>)</u> X                 | ns Books                 | OK<br>Project Info/Layer                                                                                                    | Cancel  | ✓ Files:                            |                                                       |                      | ×            | He<br>★   ↓               |
| nage Project<br>vject Items   F<br>Project Targe<br>STM32746G | Items<br>olders/Extension<br>tts: <u>)</u><br>DISCOVERY      | s Books<br>★ € (         | OK<br>Project Info/Layer<br>aroups:<br>Example/MDK-ARM<br>Doc                                                                                                    |         | ✓ Files:<br>stm32<br>stm32          | f7xx_it.c<br>f7 display.c                             | <b>B</b> 2           |              | He<br>★   ↓               |
| nage Project<br>oject Items   F<br>Project Targe<br>STM32746G | Items<br>olders/Extension<br>xts: <u>)</u> X<br>DISCOVERY    | s Books<br>★ ↓ (         | OK<br>Project Info/Layer<br>aroups:<br>Example/MDK-ARM<br>Doc<br>Drivers/CMSIS<br>Drivers/CMSIS                                                                                                    | Cancel  | ✓ Files:<br>stm32<br>stm32<br>stm32 | f7xx_it.c<br>f7_display.<br>f7_wm8994                 | c<br>1_init.c        | ×            | He<br><b>↑</b>            |
| nage Project<br>vject Items   F<br>Project Targe<br>STM32746G | ltems<br>olders/Extension<br>ts: 💟 🗙<br>DISCOVERY            | s Books                  | OK<br>Project Info/Layer<br>aroups:<br>Example/MDK-ARM<br>Ooc<br>Drivers/CMSIS<br>Drivers/CMSIS<br>Drivers/CMS | Cancel  |                                     | f7xx_it.c<br>f7_display.c<br>f7_wm8994<br>f7_loop_int | c<br>1_init.c<br>r.c | ×            | He                        |
| nage Project<br>nject Items   F<br>Project Targe<br>STM327466 | ltems<br>olders/Extension<br>संड: ाि रि<br>DISCOVERY         | s Books<br>★ ↓ (         | OK<br>Project Info/Layer<br>aroups:<br>Example/MDK-ARM<br>Doc<br>Drivers/CMSIS<br>Drivers/SSP/STM32<br>Drivers/STM32F7xx,<br>Materials                                                                                                    | Cancel  |                                     | f7xx_it.c<br>f7_display.c<br>f7_wm8994<br>f7_loop_int | c<br>I_init.c<br>r.c | ×            | He<br><b>↑</b>   <b>↓</b> |
| nage Project<br>nject Items   F<br>Project Targe<br>STM32746G | Items<br>olders/Extension<br>ets: <u>)</u> ×<br>DISCOVERY    | ns Books                 | OK<br>Project Info/Layer<br>aroups:<br>Example/MDK-ARM<br>Doc<br>Drivers/CMSIS<br>Drivers/BSP/Compo<br>Example/User<br>Drivers/BSP/STM32<br>Drivers/STM32F7xx<br>Jtilities                                                                                                    | Cancel  |                                     | f7xx_it.c<br>f7_display.g<br>f7_wm8994<br>f7_loop_int | c<br>1_init.c        | ×            | He<br>t ↓                 |
| nage Project<br>iject Items   F<br>Project Targe<br>STM32746G | Items<br>olders/Extension<br>ets: 20 X                       | s Books                  | OK<br>Project Info/Layer<br>aroups:<br>Example/MDK-ARM<br>Oc<br>Drivers/BSP/Compo<br>Example/User<br>Drivers/BSP/STM32<br>Drivers/SSP/STM32<br>Drivers/SSTM32F7xx,<br>Jtilities                                                                                                    | Cancel  |                                     | f7xx_it.c<br>f7_display.d<br>f7_wm8994<br>f7_loop_int | c<br>1_init.c<br>r.c | ×            | He                        |
| nage Project<br>nject Items   F<br>Project Targe<br>STM327466 | Items<br>olders/Extension<br>ts: <u>)</u>   X  <br>DISCOVERY | s Books                  | OK<br>Project Info/Layer<br>aroups:<br>Example/MDK-ARM<br>Doc<br>Drivers/CMSIS<br>Drivers/CMSIS<br>Drivers/SSP/STM32<br>Drivers/SSP/STM32<br>Drivers/STM32F7xx<br>Julities                                                                                                    | Cancel  |                                     | f7xx_it.c<br>f7_display.c<br>f7_wm8994<br>f7_loop_int | c<br>1_init.c<br>r.c | ×            | He<br>→ ↓                 |
| nage Project<br>oject Items   F<br>Project Targe<br>STM32746G | Items<br>olders/Extension<br>ets: X                          | ns Books                 | OK<br>Project Info/Layer<br>aroups:<br>Example/MDK-ARM<br>Doc<br>Drivers/CMSIS<br>Drivers/CMSIS<br>Drivers/BSP/Compo<br>example/User<br>Drivers/BSP/STM32<br>Drivers/STM32F7xx<br>Jtilities                                                                                                    | Cancel  |                                     | f7xx_it.c<br>f7_display.u<br>f7_wm8994<br>f7_loop_int | e<br>1_init.c        | ×            | He                        |
| nage Project<br>oject Items F<br>Project Targe<br>STM32746G   | Items<br>olders/Extension<br>ts: 💟 🗙<br>DISCOVERY            | s Books                  | OK<br>Project Info/Layer<br>aroups:<br>Example/MDK-ARM<br>Oc<br>Drivers/CMSIS<br>Drivers/BSP/Compo<br>Example/User<br>Drivers/BSP/STM32<br>Drivers/STM32F7xx<br>Jtilities                                                                                                    | Cancel  |                                     | F7xc_it.c<br>77_display.c<br>77_wm8994<br>77_loop_int | c<br>1_init.c<br>r.c | ×.           | He                        |
| nage Project<br>nject Items   F<br>Project Targe<br>STM32746G | Items<br>olders/Extension<br>ets: <u>)</u><br>DISCOVERY      | s Books                  | OK<br>Project Info/Layer<br>àroups:<br>Example/MDK-ARM<br>Doc<br>Drivers/CMSIS<br>Drivers/BSP/STM32<br>Drivers/SSP/STM32<br>Drivers/SSP/STM32<br>Drivers/SSP/STM32<br>Drivers/STM32F7xx,                                                                                                    | Cancel  |                                     | f7xx_it.c<br>f7_display.c<br>f7_wm899<br>f7_loop_int  | c<br>1_init.c<br>r.c | ×            | He                        |

5. You should now see a project structure like that shown in the following figure.

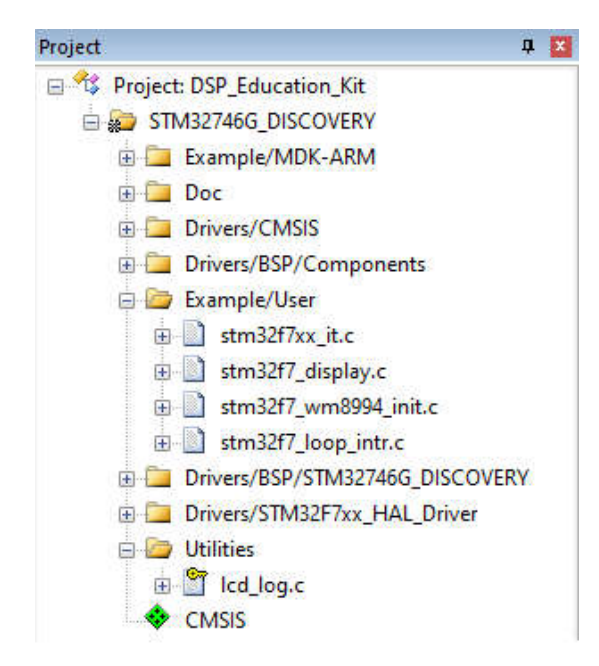

Figure 4: Screenshot of MDK-Arm showing the DSP\_Education\_Kit project

#### Note: Files stm32f7\_loop\_intr.c, stm32f7\_wm8994\_init.c,

stm32f7xx\_it.c, and stm32f7\_display.c are supplied as part of the DSP Education Kit. Other files making up the project shown in Figure 4 are part of the STM32F746 Discovery board DFP Software Pack.

- 6. Connect the STM32F746 Discovery board to the host PC using a USB A to mini-b cable.
- 7. Plug the headphones into the headset jack socket (CN10) on the board.
- Build the project by selecting the Project > Build target or by clicking on the Build toolbar button
- After successfully building the project with no errors, switch to the debugger mode (and download the executable code into flash memory) by clicking on the *Start/Stop Debug* Session toolbar button
- 10. Once the *Debugger View* has appeared, click on the *Run* toolbar button **I**.
- 11. Once the program is running, you should see a start screen on the LCD on the board as shown in Figure 5. You should be able to hear sounds picked up by the digital microphones on the STM32F746 Discovery board (micro right and micro left on the right side of the LCD screen as shown in Figure 5). Depending on the characteristics of the headphones you are using, the sound may be loud or quiet. If you cannot hear anything, try blowing gently onto the microphones.

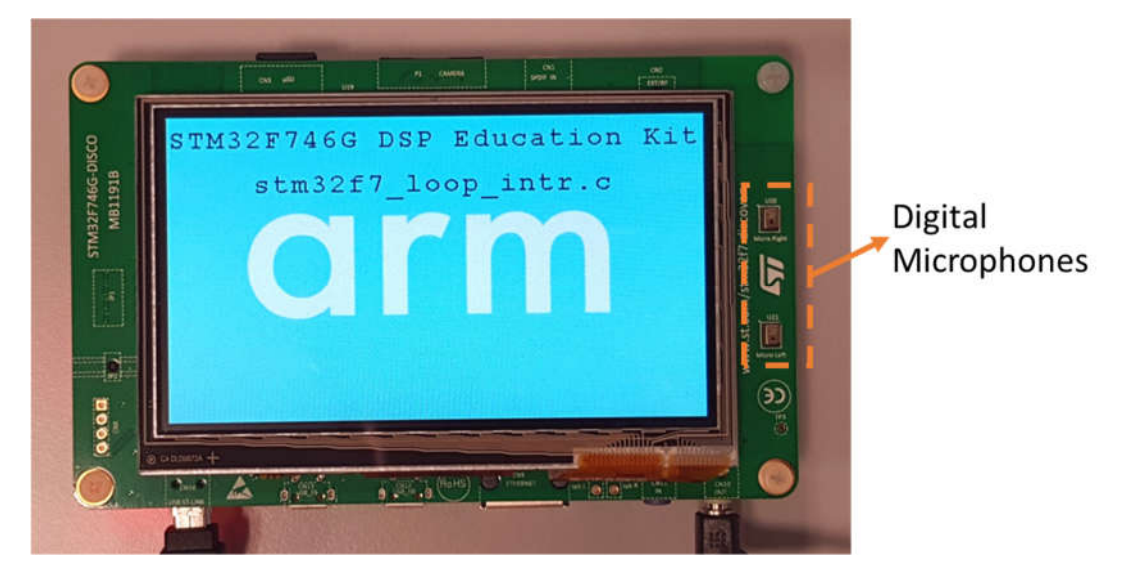

Figure 5: Start screen for program stm32f7\_loop\_intr.c

**Optional**: If you would like to use an external microphone instead of the microphones on the board, you can pass the parameter INPUT\_DEVICE\_INPUT\_LINE\_1 (instead of INPUT\_DEVICE\_DIGITAL\_MICROPHONE\_2) to function stm32f7\_wm8994\_init(), you can listen to a signal input either via the LINE IN (CN11) socket on the board or via the digital microphones on the Discovery board. You can do this by editing the source file stm32f7\_loop\_intr.c, re-building the project, downloading, and running the program.

### 5 Delaying the Signal (NOTE: only if time permitting)

Some simple, yet striking, effects can be achieved simply by delaying the samples as they pass from input to output. Program stm32f7\_delay\_intr.c demonstrates this. In order to run this program simply repeat steps 1-10 of Section 4.2. In step 3, delete file stm32f7\_loop\_intr.c and, in step 4, look for file stm32f7\_delay\_intr.c and add it to the project.

A delay line is implemented using the array <code>buffer</code> to store samples as they are read from the digital microphones. Once the array is full, the pointer <code>bufptr</code> is reset and program overwrites the oldest stored input sample with the newest input sample. Just prior to overwriting the oldest stored input sample in <code>buffer</code>, that sample is retrieved, added to the current input, and written to the WM8994 DAC. The length of the delay is determined by the value of the constant <code>DELAY\_BUF\_SIZE</code>. As supplied, this is equal to 24000 samples, corresponding to a delay of 500 ms at a sampling rate of 48 kHz.

The following code snippet shows the source code of stm32f7\_delay\_intr.c.

```
#include "stm32f7_wm8994_init.h"
#include "stm32f7_display.h"
```

```
#define SOURCE_FILE_NAME "stm32f7_delay_intr.c"
#define DELAY_BUF_SIZE 24000
extern int16_t rx_sample_L;
extern int16_t rx_sample_R;
extern int16_t tx_sample_L;
extern int16_t tx_sample_R;
int16_t buffer[DELAY_BUF_SIZE];
int16_t bufptr = 0;
void BSP_AUDIO_SAI_Interrupt_CallBack()
{
// when we arrive at this interrupt service routine (callback)
// the most recent input sample values are (already) in global variables
// rx_sample_L and rx_sample_R
// this routine should write new output sample values in
// global variables tx_sample_L and tx_sample_R
  int16_t delayed_sample;
  delayed_sample = buffer[bufptr];
  tx_sample_L = delayed_sample + rx_sample_L;
  buffer[bufptr] = rx_sample_L;
  bufptr = (bufptr+1) % DELAY_BUF_SIZE;
  tx_sample_R = tx_sample_L;
  BSP_LED_Toggle(LED1);
  return;
}
```

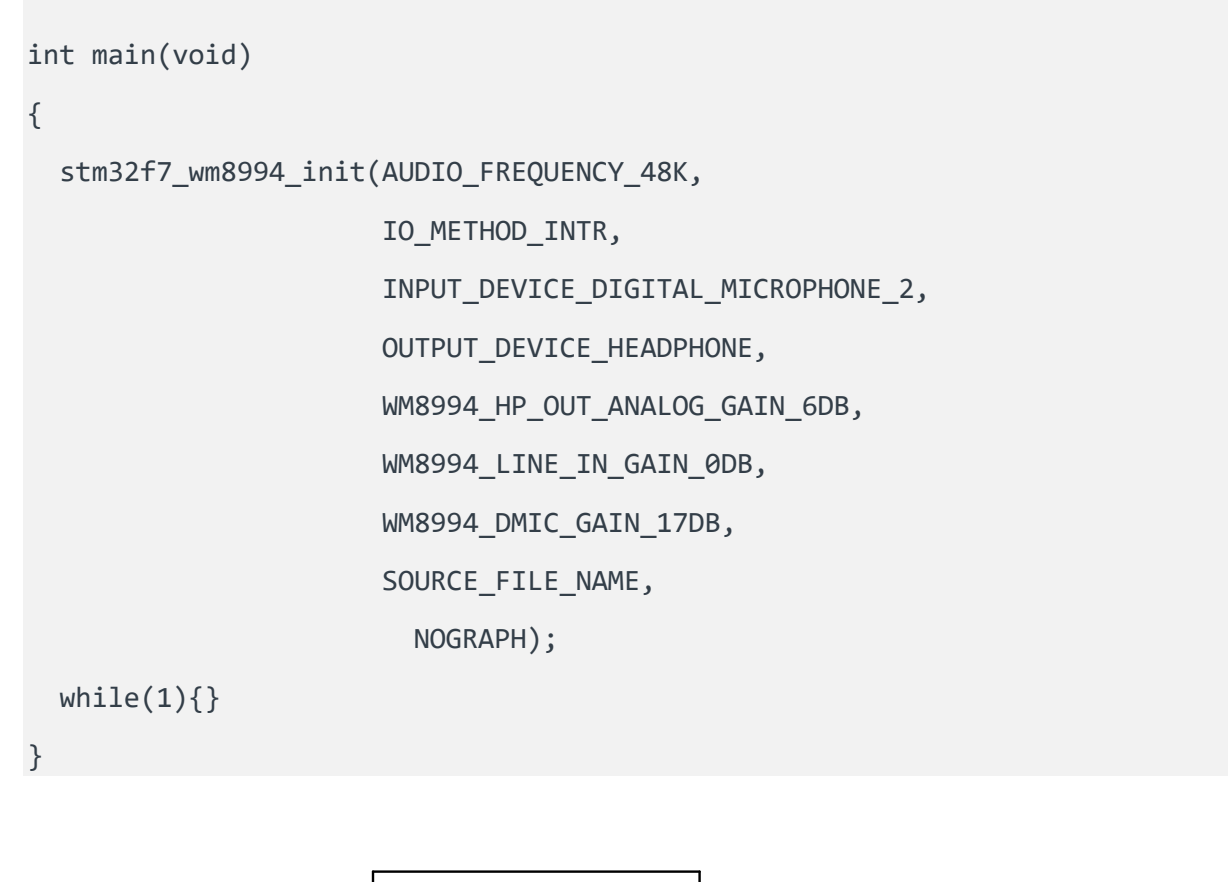

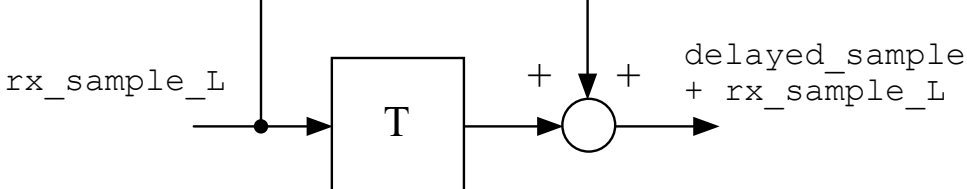

Figure 6: Block diagram representation of program stm32f7 delay intr.c

## 6 Creating a Fading Echo Effect (NOTE: we skip this section)

By feeding back a fraction of the output of the delay line to its input, a fading echo effect can be realized. Program stm32f7\_echo\_intr.c, shown in the following code snippet, does this.

```
// stm32f7_echo_intr.c
#include "stm32f7_wm8994_init.h"
#include "stm32f7_display.h"
#define SOURCE_FILE_NAME "stm32f7_echo_intr.c"
```

```
#define DELAY_BUF_SIZE 6000
#define GAIN 0.6f
extern int16_t rx_sample_L;
extern int16_t rx_sample_R;
extern int16_t tx_sample_L;
extern int16_t tx_sample_R;
int16_t buffer[DELAY_BUF_SIZE];
int16_t bufptr = 0;
void BSP_AUDIO_SAI_Interrupt_CallBack()
{
// when we arrive at this interrupt service routine (callback)
// the most recent input sample values are (already) in global variables
// rx_sample_L and rx_sample_R
// this routine should write new output sample values in
// global variables tx_sample_L and tx_sample_R
  int16_t delayed_sample;
 delayed_sample = buffer[bufptr];
 tx_sample_L = delayed_sample + rx_sample_L;
 buffer[bufptr] = rx_sample_L + delayed_sample*GAIN;
  bufptr = (bufptr+1) % DELAY_BUF_SIZE;
 tx_sample_R = 0;
 BSP_LED_Toggle(LED1);
  return;
}
int main(void)
{
```

stm32f7\_wm8994\_init(AUDI0\_FREQUENCY\_48K,

```
IO_METHOD_INTR,
INPUT_DEVICE_DIGITAL_MICROPHONE_2,
OUTPUT_DEVICE_HEADPHONE,
WM8994_HP_OUT_ANALOG_GAIN_6DB,
WM8994_LINE_IN_GAIN_0DB,
WM8994_DMIC_GAIN_17DB,
SOURCE_FILE_NAME,
NOGRAPH);
```

}

#### 6.1.1 Exercise

Experiment with different values of the constants DELAY\_BUF\_SIZE and GAIN (the delay in seconds is equal to DELAY\_BUF\_SIZE divided by the sampling frequency in Hz, and the fraction of the delayed signal fed back is equal to GAIN.)

- 1. What would happen if the value of GAIN were made greater than or equal to 1?
- 2. Study the program listing in stm32f7\_echo\_intr.c and, with reference to Figure 6, draw a block diagram of the system it implements in the space provided below. In the space below that, sketch what you think its response to a unit impulse at time t = 0 would be (with a GAIN of 0.6 and a DELAY BUF SIZE size of 2000 samples).

Block diagram representation of program stm32f7\_echo\_intr.c:

#### 6.1.2 Disconnecting the STM32F7 Discovery Kit

When you are done with all of your experiments and before leaving the class, it is always a good idea to eject the device prior to unplugging it, you can do this by selecting "Safely Remove Hardware and Eject Media" from the toolbar and then click on Eject DIS\_F746NG, as the following figure illustrates.

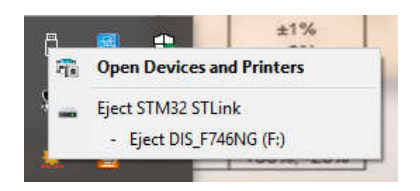

### **7** Real-Time Sine Wave Generation

Several ways exist to generate deterministic (and periodic) discrete-time signals such as a sine wave. We mention briefly three and focus on one of them for the purpose of this lab class. One way is by calling a mathematical function that generates samples of that discrete-time signal. In this case, an argument, or parameter, is provided when that function is called, for example,  $sin(\theta)$ , or  $cos(\theta)$ . Another way is by using a difference equation as we shall see later on in this course. This difference equation generates a new sample based on other samples that have been generated previously, or that are available by some other means. A third way is by means of a lookup table. In this case, all samples of interest of that discrete-time signal are precomputed and stored in memory, in a table, also called lookup table (LUT). The signal samples are simply read from that LUT, in a sequential fashion, which saves arithmetic computations.

### 7.1 Loading a project and running the project

A project consists of a set of files, including configuration files and C code files, that are combined in the Keil MDK-Arm development environment (IDE), allowing them to be compiled, linked, and downloaded to run on the STM32F746G Discovery board. We illustrate how to follow through these steps by using the main C source file called stm32f7\_sine\_lut\_intr.c which allows to generate a sinusoidal signal using interrupts (see Section 4) and a table lookup method.

a) Using the Windows File Explorer, navigate to folder:

C:\uvision\Keil\STM32F7xx\_DFP\2.9.0\Projects\STM32746G-Discovery\Examples\DSP Education Kit\MDK-ARM

| File                            | Home         | Share  | View                                    |                     |                    |                       |   |
|---------------------------------|--------------|--------|-----------------------------------------|---------------------|--------------------|-----------------------|---|
| $\leftarrow \  \   \rightarrow$ | × ↑ 📘        | « Keil | > STM32F7xx_DFP > 2.9.0 > Projects > ST | M32746G-Discovery > | Examples > DSP Edu | ication Kit > MDK-ARM | ~ |
|                                 |              |        | Name                                    | Date modified       | Туре               | Size                  |   |
| 📌 Qui                           | ick access   |        | DebugConfig                             | 6/11/2021 3:23 PM   | File folder        |                       |   |
|                                 | esktop       |        | RTE                                     | 6/11/2021 3:05 PM   | File folder        |                       |   |
|                                 | ownioads     | ж      | STM32746G_DISCOVERY                     | 9/24/2021 10:01 AM  | File folder        |                       |   |
| De De                           | ocuments     | R      | DSP_Education_Kit.uvguix.Admin          | 6/11/2021 4:01 PM   | ADMIN File         | 175 KB                |   |
| F Pi                            | ctures       | A      | DSP_Education_Kit.uvguix.up201504325    | 9/24/2021 10:04 AM  | UP201504325 File   | 176 KB                |   |
| 🔲 Thi                           | s PC         |        | DSP_Education_Kit.uvoptx                | 9/24/2021 10:04 AM  | UVOPTX File        | 29 KB                 |   |
|                                 |              |        | DSP_Education_Kit                       | 9/24/2021 10:04 AM  | µVision5 Project   | 27 KB                 |   |
| DIS                             | _F746NG (F:) |        | EventRecorderStub.scvd                  | 6/11/2021 3:49 PM   | SCVD File          | 1 KB                  |   |
| Network                         |              |        | startup_stm32f746xx.lst                 | 6/11/2021 3:24 PM   | LST File           | 80 KB                 |   |
|                                 |              |        | startup_stm32f746xx.s                   | 9/7/2017 10:10 AM   | S File             | 32 KB                 |   |

- b) In this folder you will find the DSP\_Education\_Kit.uvprojx project file which we will use as our baseline project in all of our lab classes. This project file is represented by the icon BSP\_Education\_Kit.uvprojx, or just BSP\_Education\_Kit. Double-click on this file/icon.
- c) Doing so opens up the Keil MDK-Arm development environment (Keil IDE, for short) which is called microVision (µVision). You will see then a structure of files belonging to the project as illustrated next.

🔣 C:\uvision\Keil\STM32F7xx\_DFP\2.9.0\Projects\STM32746G-Discovery\Examples\DSP Education Kit\MDK-ARM\DSP\_Education\_Kit.uvprojx - µVision

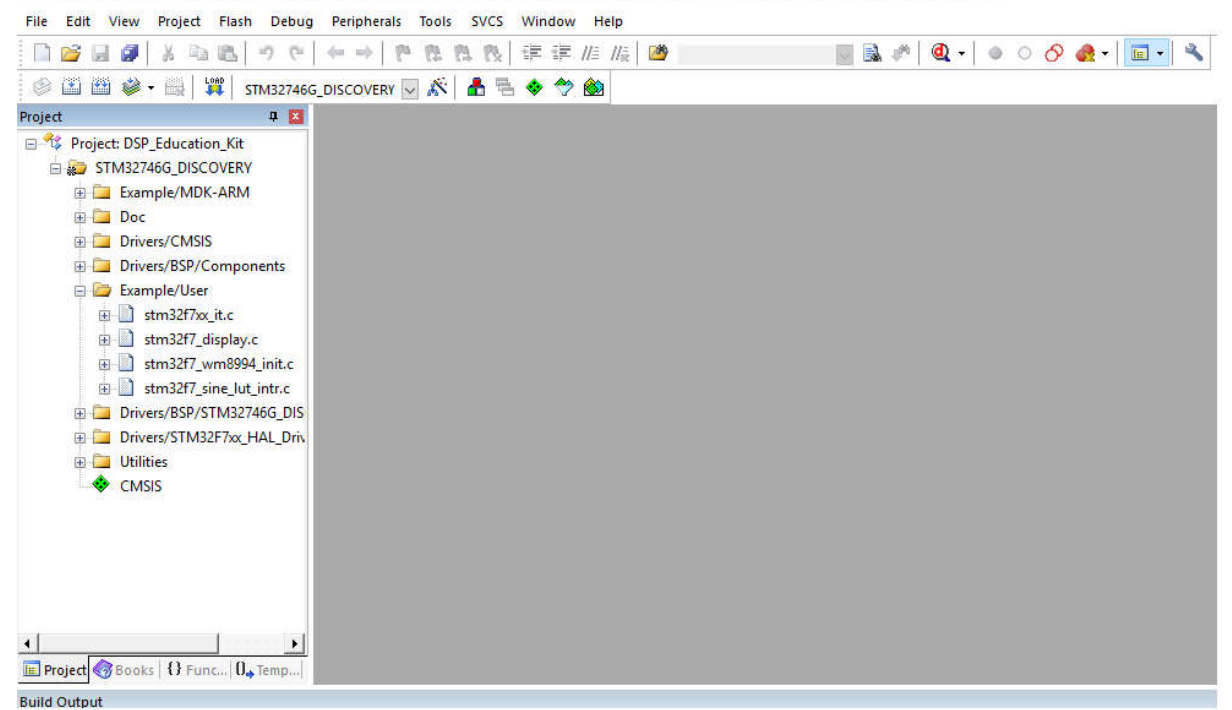

The project contains the example file **stm32f7\_sine\_lut\_intr.c**, which contains the main() function.

- d) Connect the STM32F746 Discovery board to the host PC using a USB A to mini-b cable that is available on the laboratory bench.
- e) Connect the output audio jack socket (CN10) on the board to the oscilloscope using the cable that is available on the laboratory bench (in this and future labs you may also plug the headphones into the output audio jack socket (CN10) on the board).
- f) We are now ready to start the compilation process. Build the project by selecting Project >
   Build target or by clicking on the *Build* toolbar button (or press F7), as illustrated next.

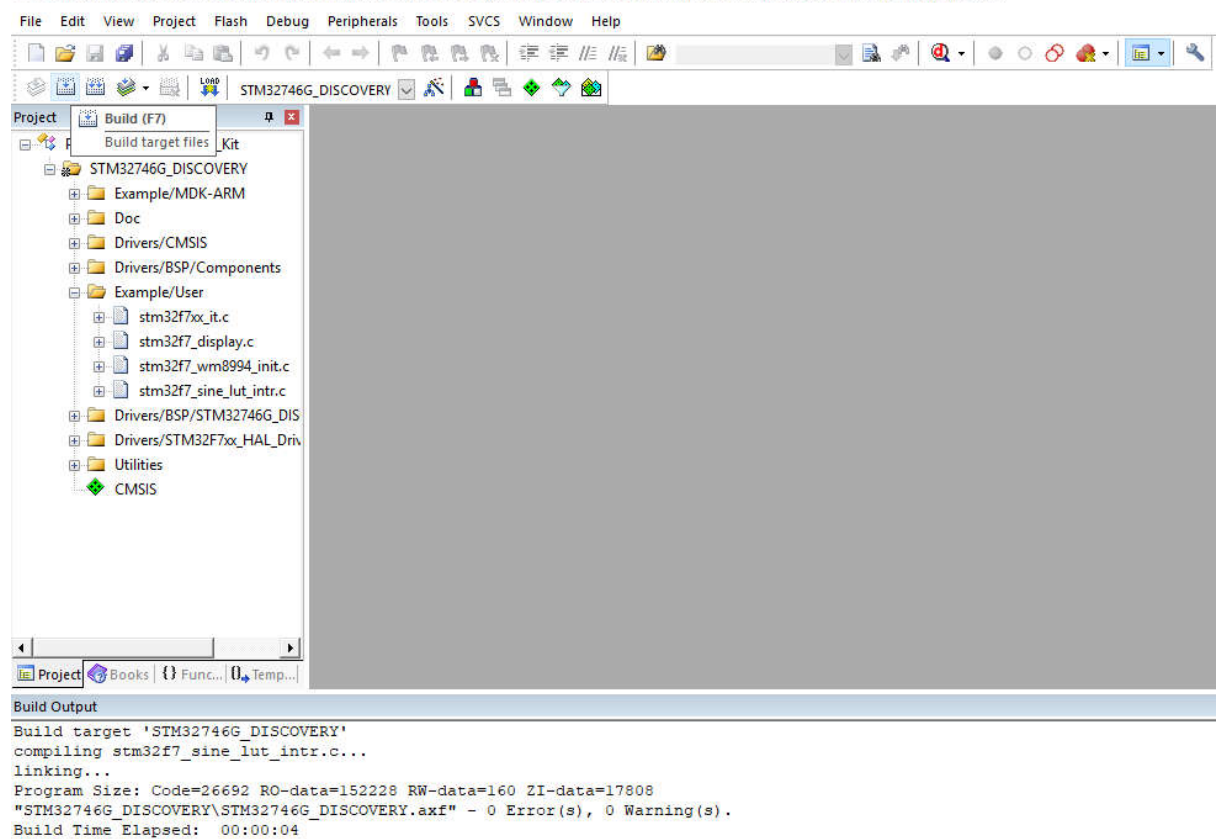

🔣 C:\uvision\Keil\STM32F7xx\_DFP\2.9.0\Projects\STM32746G-Discovery\Examples\DSP Education Kit\MDK-ARM\DSP\_Education\_Kit.uvprojx - μVision

- g) After successfully building the project with no errors, switch to the debugger mode (and download the executable code into the STM32F746 flash memory) by clicking on the Start/Stop Debug Session toolbar button
- h) Once the **Debugger View** has appeared, click on the **Run** toolbar button (or press F5), as shown in the following figure:

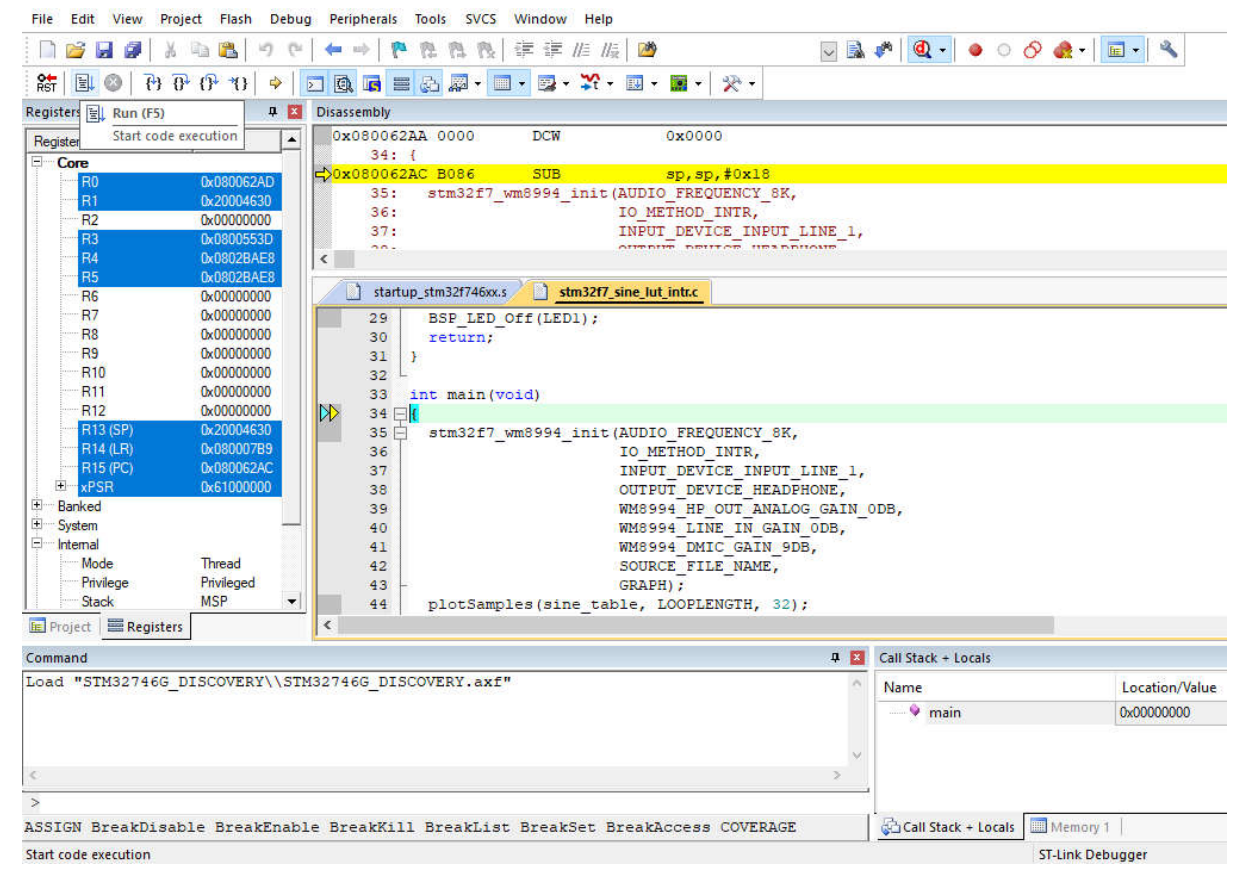

🔢 C:\uvision\Keil\STM32F7xx\_DFP\2.9.0\Projects\STM32746G-Discovery\Examples\DSP Education Kit\MDK-ARM\DSP\_Education\_Kit.uvprojx - µVision

The program is now running on the STM32F746 Kit. Let's have a look at its structure and operation.

**IMPORTANT NOTE**: If you want to run different example programs, simply replace file stm32f7\_sine\_lut\_intr.c in the *MDK-Arm* project with another source file. This procedure is explained in detail in Section 4 above. All of the source files are in the DSP Education Kit\Src folder. Detailed instructions for the different program examples will be provided throughout the semester.

#### 7.2 Program operation

The C source file stm32f7\_sine\_lut\_intr.c, shown in the code snippet below, generates a sinusoidal signal using interrupts and a table lookup method.

```
// stm32f7_sine_lut_intr.c
#include "stm32f7_wm8994_init.h"
#include "stm32f7 display.h"
```

```
#define SOURCE_FILE_NAME "stm32f7_sine_lut_intr.c"
#define LOOPLENGTH 8
extern int16_t rx_sample_L;
extern int16_t rx_sample_R;
extern int16_t tx_sample_L;
extern int16_t tx_sample_R;
int16_t sine_table[LOOPLENGTH] = {0, 7071, 10000, 7071, 0, -7071, -10000, -7071};
int16_t sine_ptr = 0; // pointer into lookup table
void BSP_AUDIO_SAI_Interrupt_CallBack()
{
// when we arrive at this interrupt service routine (callback)
// the most recent input sample values are (already) in global variables
// rx_sample_L and rx_sample_R
// this routine should write new output sample values in
// global variables tx_sample_L and tx_sample_R
 BSP_LED_On(LED1);
 tx_sample_L = sine_table[sine_ptr];
  sine_ptr = (sine_ptr+1)%LOOPLENGTH;
 tx_sample_R = tx_sample_L;
 BSP_LED_Off(LED1);
  return;
}
int main(void)
{
  stm32f7_wm8994_init(AUDIO_FREQUENCY_8K,
                      IO_METHOD_INTR,
```

```
INPUT_DEVICE_INPUT_LINE_1,
OUTPUT_DEVICE_HEADPHONE,
WM8994_HP_OUT_ANALOG_GAIN_0DB,
WM8994_LINE_IN_GAIN_0DB,
WM8994_DMIC_GAIN_9DB,
SOURCE_FILE_NAME,
GRAPH);
plotSamples(sine_table, LOOPLENGTH, 32);
while(1){}
```

An eight-point lookup table is initialized using the array sine\_table such that the value of sine\_table[i] is equal to

sine\_table[*i*] =  $10000 sin((2\pi i/8) + \varphi)$ 

where, in this case,  $\varphi = 0$ . The LOOPLENGTH values in array sine\_table are samples of exactly one cycle of a sinusoid.

Just as in the previous examples (namely in Section 4), in function main(), initialization function stm32f7\_wm8994\_init() is called. This configures processor and codec such that the WM8994 will sample, and interrupt the processor, at a frequency determined by the parameter value AUDIO\_FREQUENCY\_8K, i.e., in this case at 8 kHz. Interrupts will occur every 0.125 ms.

Following the call to function stm32f7\_wm8994\_init(), function main() enters an endlessloop, doing nothing but waiting for interrupts (which will occur once per sampling period).

On interrupt, the interrupt service routine function

BSP\_AUDIO\_SAI\_Interrupt\_CallBack() is called and, in that routine, the most important program statements are executed: the sample values read from array sine\_table are written to both channels to the DAC and the index variable sine\_ptr is incremented to point to the next value in the array.

The 1 kHz frequency of the sinusoidal output signal corresponds to the eight samples per cycle output at a rate of 8 kHz.

The WM8994 DAC is effectively a low pass reconstruction filter that interpolates between output sample values to give a continuous sinusoidal analogue output signal as shown in Figure 7. This will be explained further in future FunSP classes.

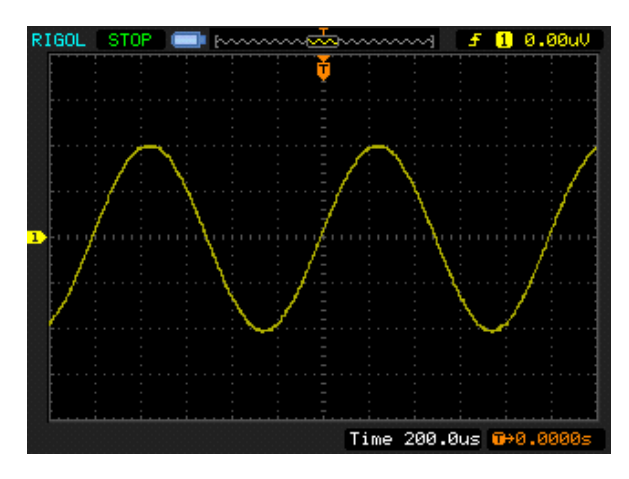

Figure 7: Analog output generated by program stm32f7\_sine\_lut\_intr.c

When you run the program, you should see a start screen on the LCD as shown in Figure 8. Press the blue user pushbutton to continue (see Figure 0.1), and you should see on the LCD a graphical representation of the sequence of discrete sample values being written to the DAC (Figure 9). The sample values are represented as bars in the graph on the LCD to emphasize that it is the discrete sample values written to the DAC that are being shown and not the continuous-time signal output by the DAC. Connect one channel of the audio card HEADPHONE OUT output to an oscilloscope and verify that the output signal is a 1 kHz sinusoid using both time-domain and frequency-domain oscilloscope displays (NOTE: frequency-domain view is not necessary for now).

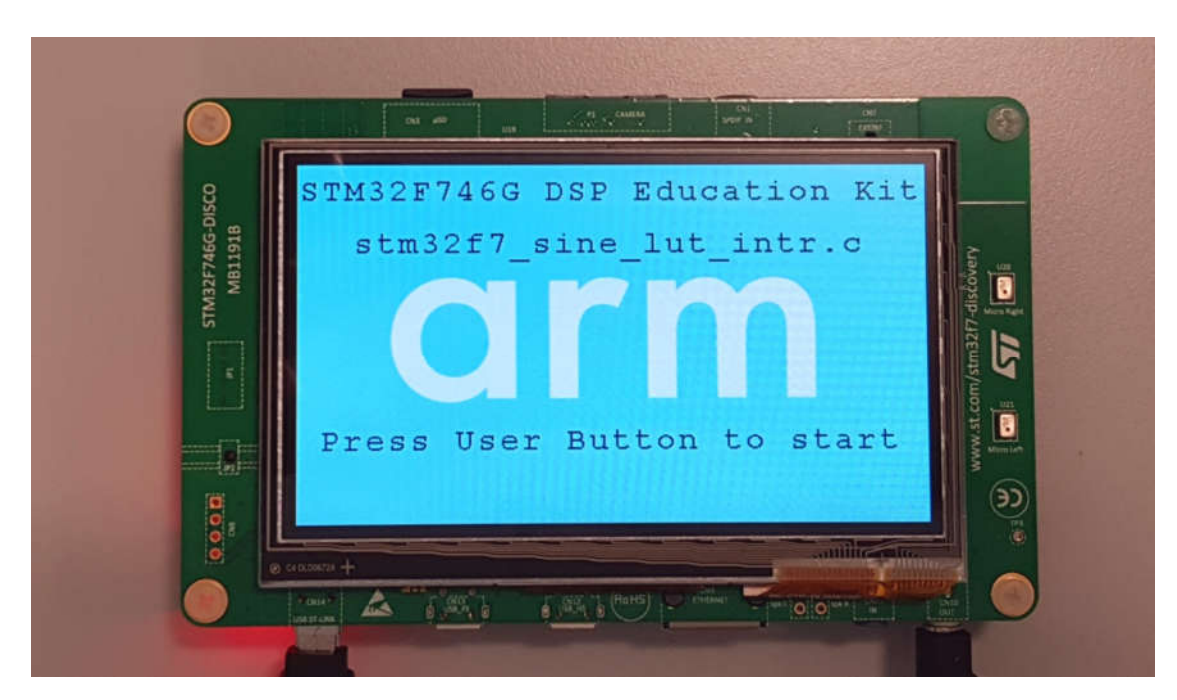

Figure 8: Start screen for program stm32f7\_sine\_lut\_intr.c

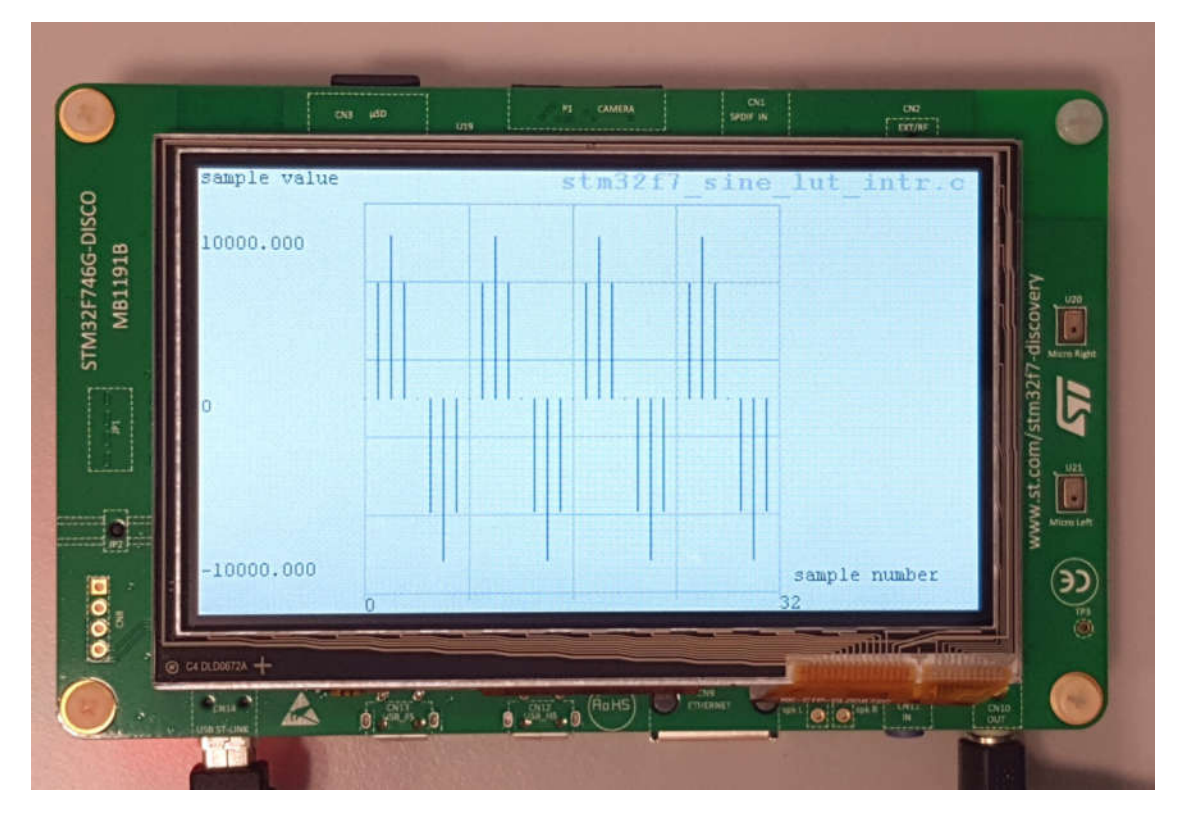

Figure 9: Graphical representation of first 32 sample values output by program stm32f7\_sine\_lut\_intr.c

Now that you successfully observed, on both output channels (Left and Right), the same 1 kHz output sinusoidal signal, proceed to modify the code (i.e., edit the source file stm32f7\_sine\_lut\_intr.c) such as to:

- a) observe on the Left and Right channels two out-of-phase 1 kHz sinusoids,
- **b)** observe on the Left and Right channels a 2 kHz output sinusoid (either in-phase or out-of-phase on both channels).
- c) How should you modify stm32f7\_sine\_lut\_intr.c in order to generate a 500 Hz sinusoid ?

After this experiment, time permitting (i.e., it is not mandatory) you can proceed to Section 4, and then to Section 5.

## 8 Conclusions

At the end of this exercise, you should have become familiar with several of the tools and techniques that you will use in subsequent lab exercises.

## **9** Additional References

Link to Board information and resources:

https://www.st.com/en/evaluation-tools/32f746gdiscovery.html#overview

Using DMA controllers in STM Discovery boards:

https://www.st.com/content/ccc/resource/technical/document/application\_note/27/46/7c/ea/2d/ 91/40/a9/DM00046011.pdf/files/DM00046011.pdf/jcr:content/translations/en.DM00046011.pdf

For more details about DMA:

http://cires1.colorado.edu/jimenez-group/QAMSResources/Docs/DMAFundamentals.pdf